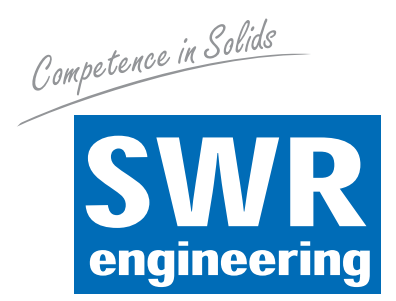

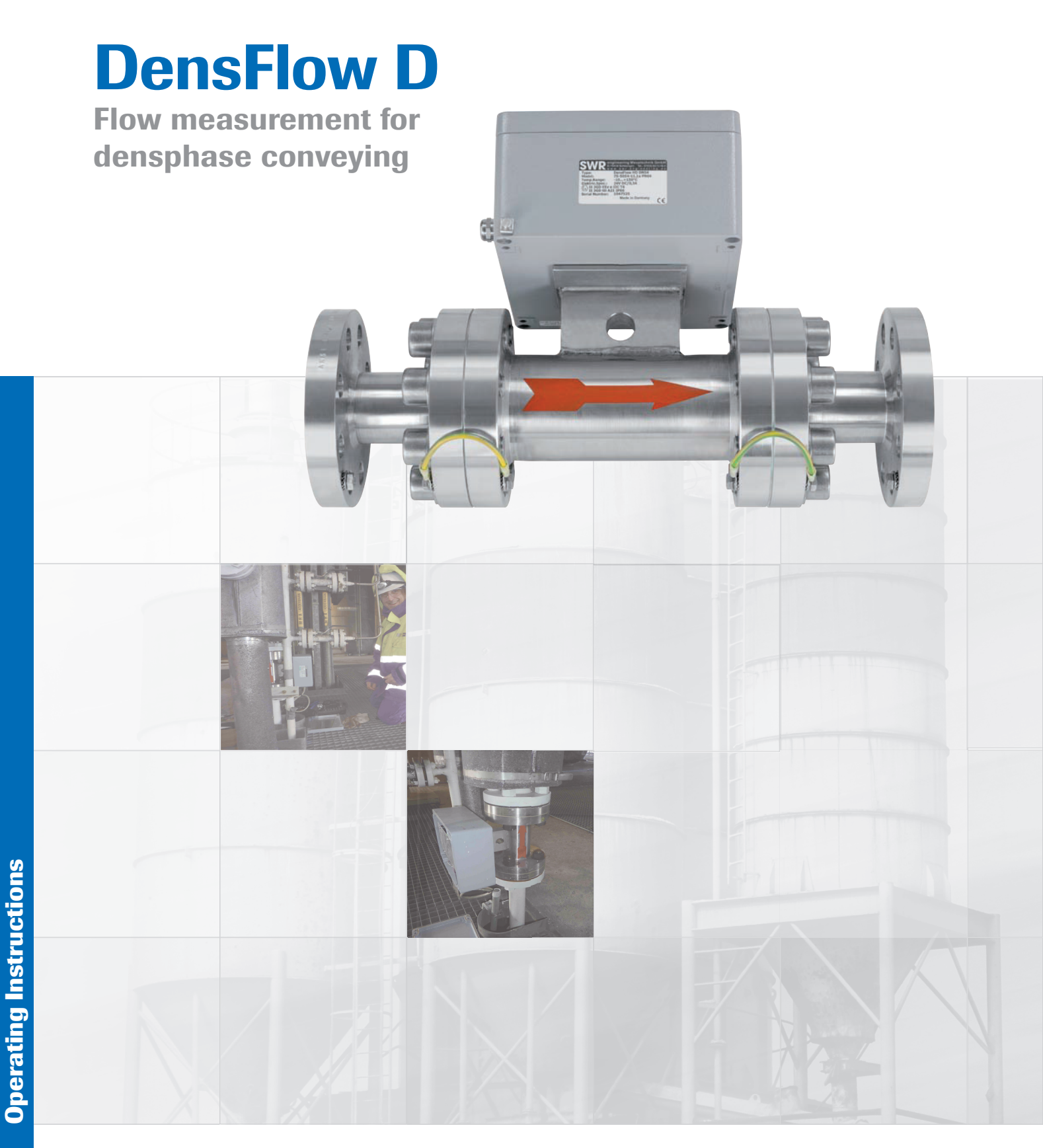

SWR engineering Messtechnik GmbH

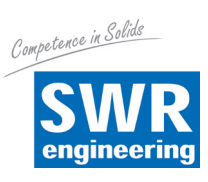

## Contents

## Page

| 1.  | System Overview                                                   |
|-----|-------------------------------------------------------------------|
| 2.  | Function                                                          |
| 3.  | Safety 4                                                          |
|     | 3.1 Regular Use                                                   |
|     | 3.2 Identification of Dangers 4                                   |
|     | 3.3 Operational Safety 4                                          |
|     | 3.4 Technical Progress                                            |
| 4.  | Mounting and Installation                                         |
|     | 4.1 Delivery Range                                                |
|     | 4.2 Auxiliary                                                     |
|     | 4.3 Mounting of the Measuring Pipe 5                              |
|     | 4.4 Overview of the Connection of the Sensor Pipe and Transmitter |
| 5.  | Electrical Connection                                             |
|     | 5.1 Version Field Housing                                         |
|     | 5.2 Version 19" Rack Mounted Transmitter                          |
| 6.  | Commissioning                                                     |
| 7.  | Standard Display of DensFlow D 12                                 |
| 8.  | Structure Main Menu DensFlow D 13                                 |
| 9.  | System Adjustments in Detail                                      |
| 10. | Connection Examples                                               |
| 11. | Warranty                                                          |
| 12. | Trouble Shooting                                                  |
| 13. | Technical Data                                                    |

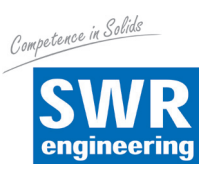

## 1. System Overview

Sensor Transmitter

A DensFlow D measuring system consists of the following components:

## 2. Function

- DensFlow D is a measuring system especially developed for the measurement of high flow rates in densphase conditions.
- DensFlow D is working according to the latest microprocessor technology. By special capacitive linking of an electromagnetic wave a homogeneous measuring field is produced in the pipe.
- The electromagnetic wave brought into the pipe is reciprocally acting with the solid particles. These signals are evaluated in frequency and amplitude.
- The measurement of the solid speed is done by means of correlation. Two sensors are used for the generation of the correlation signals.
- A complete measuring unit consists of the sensor (measuring pipe) and the transmitter.

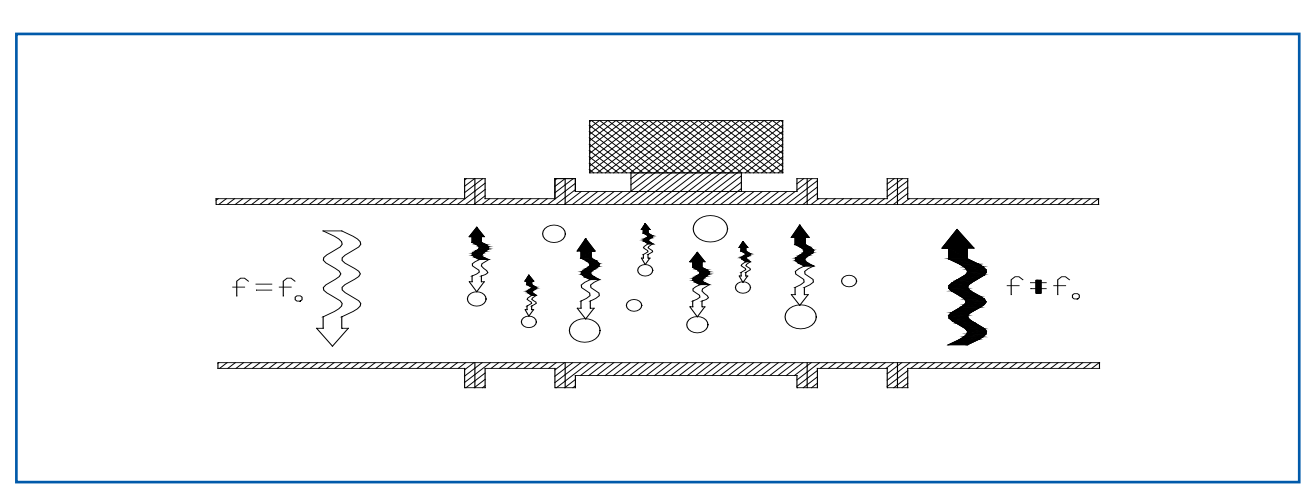

Fig. 2: Coupling of the electromagnetic waves

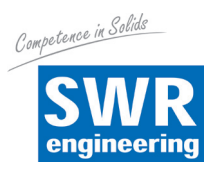

## 3. Safety

The measuring system DensFlow D was designed, built and tested to be safe and was shipped in safe condition. Nevertheless persons or objects may be endangered by components of the system if these are operated in an inexpert manner. Therefore the operational instructions must be read completely and the safety notes must be followed.

In case of inexpert or irregular use, the manufacturer will refuse any liability or guarantee.

## 3.1 Regular Use

- The measuring system must be installed for measuring the flow rate only. Other usage and modifications • of the measuring system are not permitted.
- Only original spare parts and accessories of SWR engineering must be used.

## 3.2 Identification of Dangers

Possible dangers when using the measuring system are marked by the following symbols in the operating instructions:

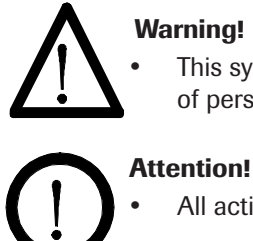

This symbol in the operating instructions marks actions, which may represent a danger for life and limb of persons when carried out in an inexpert manner.

All actions which may endanger objects are marked with this symbol in the operating instructions.

## 3.3 Operational Safety

- The measuring system must be installed by trained and authorised personnel only.
- In case of maintenance-work on the pipe or on components of the DensFlow D-sensor, make sure that the piping is in unpressurized condition.
- Switch off the power supply for all maintenance, cleaning or inspection works on the tubes or on components of the DensFlow D. Follow the notes of the chapter maintenance.
- The components and electrical connections must be checked for damages regularly. If a damage is found, it is to be repaired before further operation of the instruments.
- Before hot-work the sensor must be removed from the piping.

## 3.4 Technical Progress

The manufacturer reserves the right to adapt technical data to the technical progress without particular advance notice. If you have any questions, SWR engineering will be pleased to inform you on possible changes and extensions of the operating instructions.

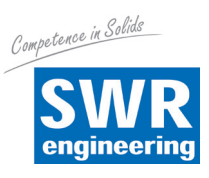

## 4. Mounting and Installation

## 4.1 Delivery Range

- Measuring instrument in a field housing or in a 19" rack mounted transmitter
- Sensor for installation into the pipe
- Operating instructions

## 4.2 Auxiliary

- Appropriate wrench or ring wrench for screwing
- Tools for adjusting the wiring

## 4.3 Mounting of the Measuring Pipe

.

The sensor has to be mounted as follows:

- Determine the place of mounting on the pipe. The mounting has to be in a vertical position!
- Follow the necessary distances of valves, bows, fans or cellular wheel sluices etc. and also other measurement devices like temperature and pressure etc. to the sensor (see fig. 3).

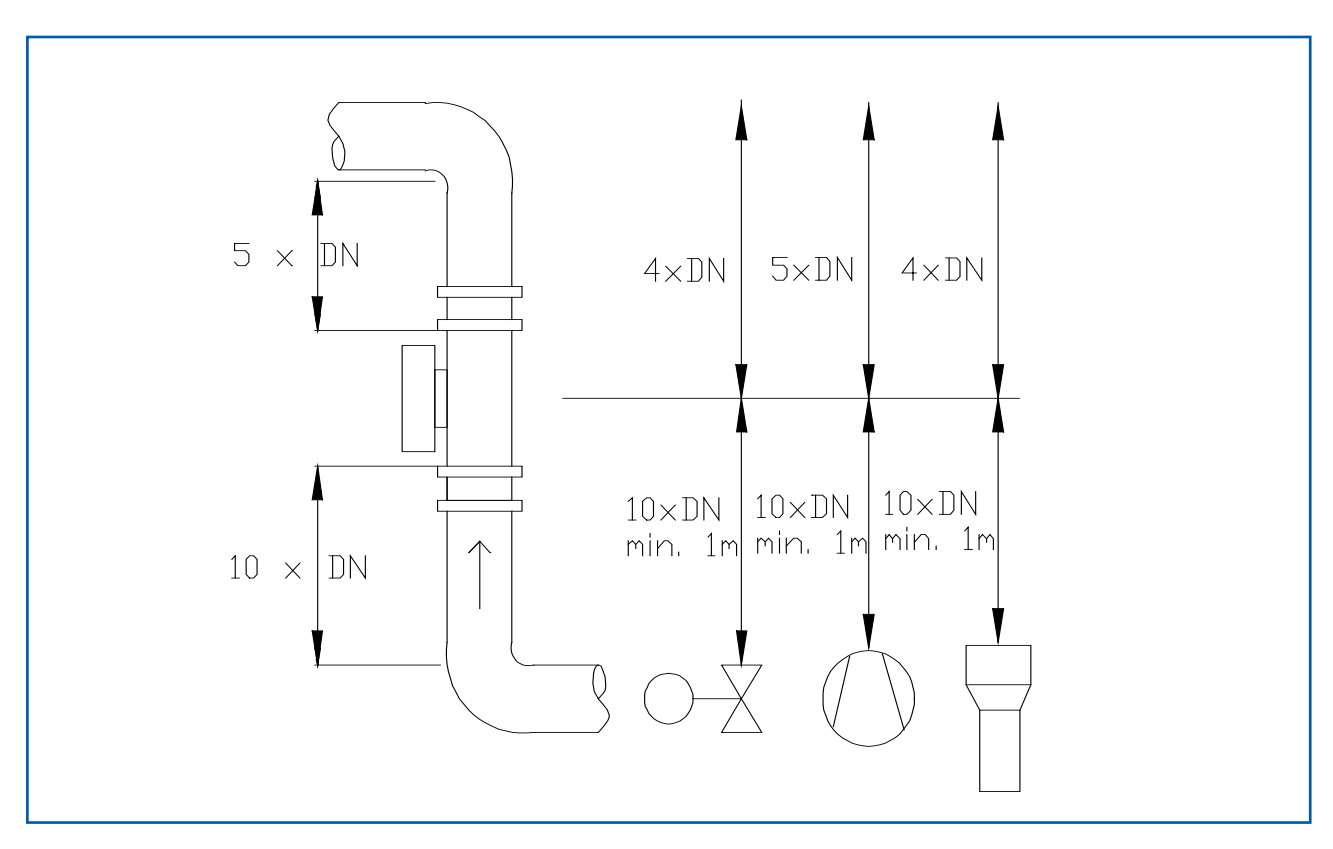

Fig. 3: Minimal distances of the sensor to pipe bends and baffles

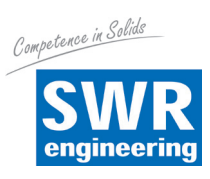

## Attention!

Before installation it has to be checked that no fin, mismatch or seals are inside the pipe. It is important to remove any resistors affecting the flow.

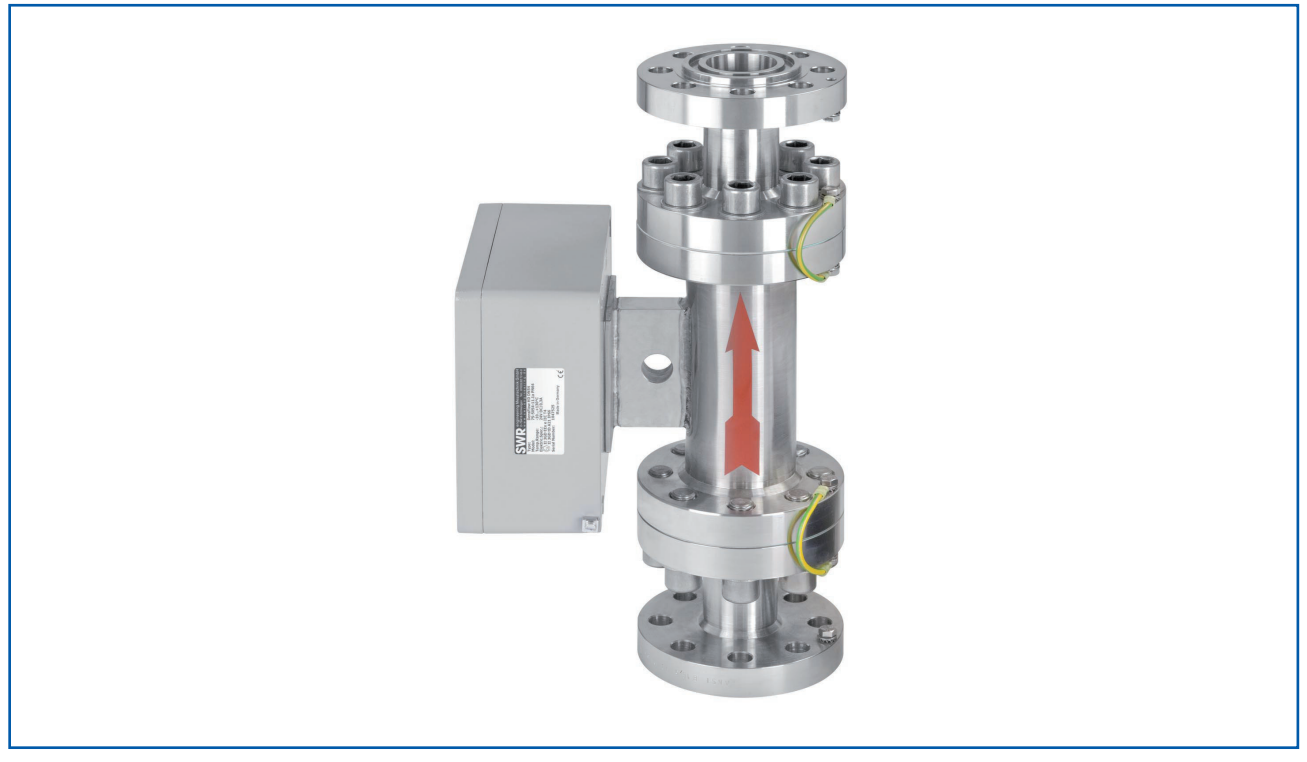

Fig. 4: Build in of sensor

It is possible to mount the transmitter up to 300 m away from the sensor. •

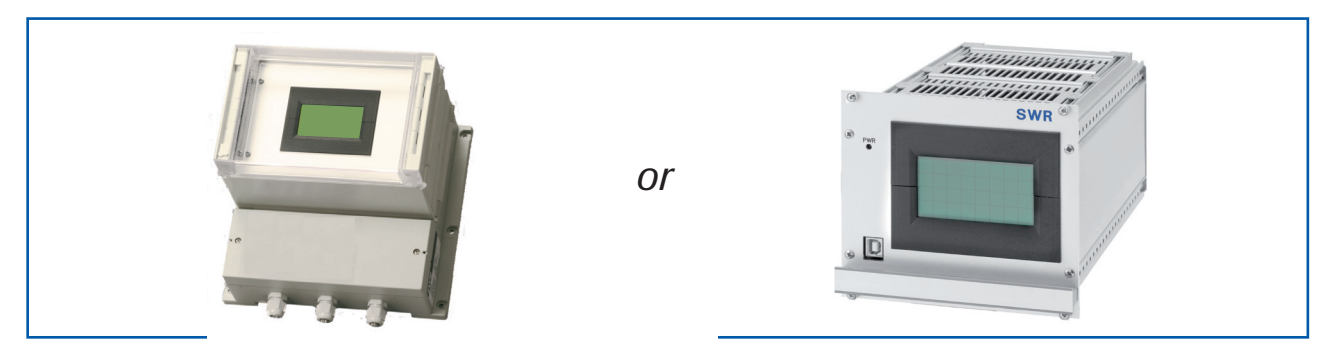

Fig. 5: Transmitter

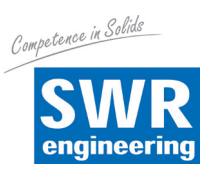

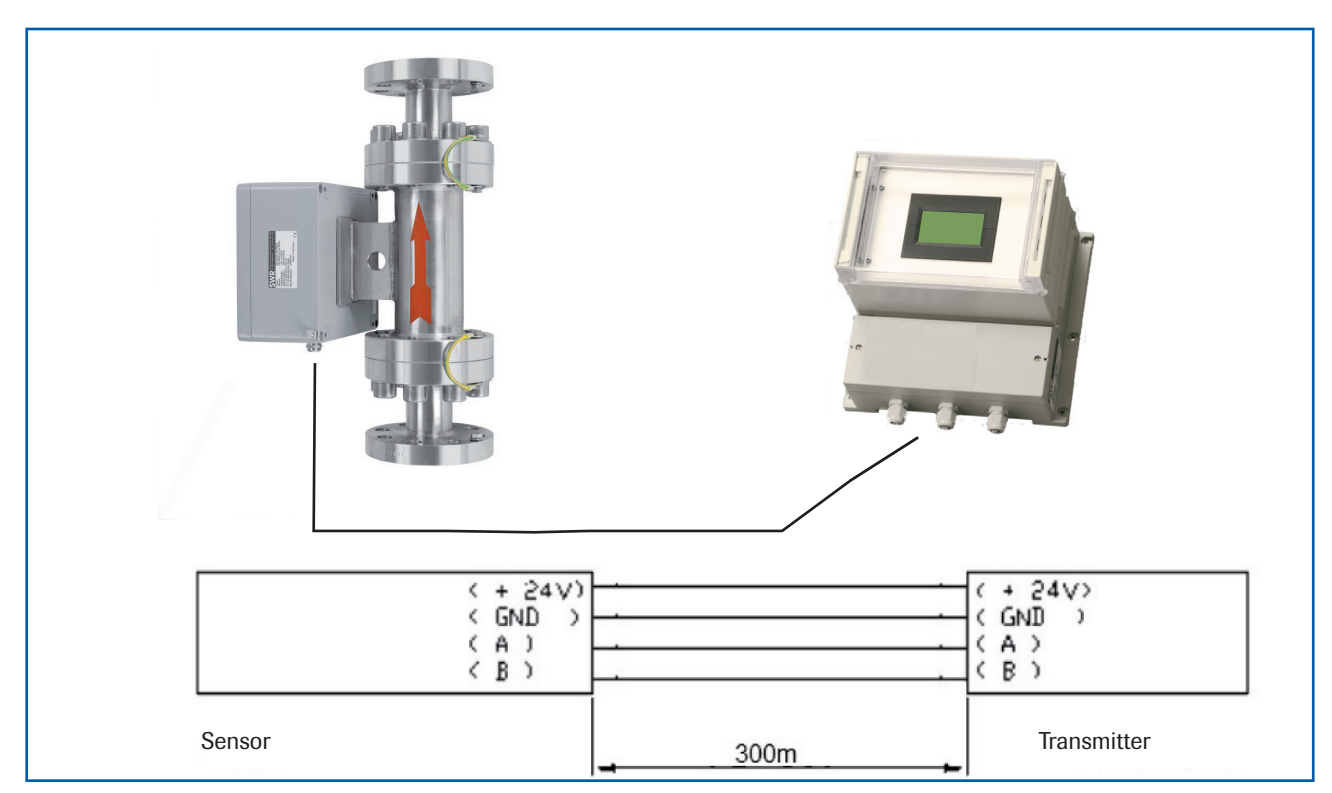

## 4.4 Overview of the Connection of the Sensor Pipe and Transmitter

Fig. 6: Wiring of the sensor pipe and transmitter

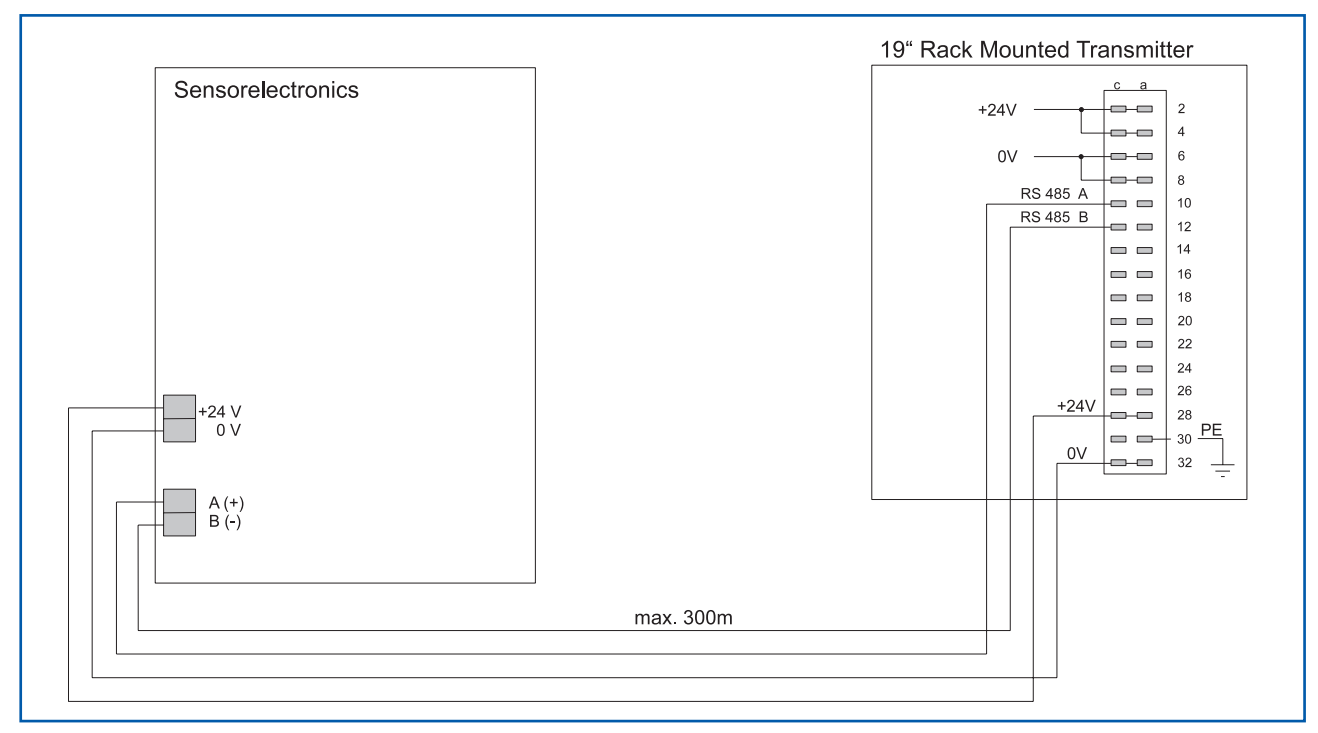

Fig. 7: Wiring of the sensor pipe and transmitter 19" version

A maximum length of 300 m of the sensor cable should not be exceeded. A 4-wired shielded cable is needed between sensor and transmitter.

## 5. Electrical Connection

## 5.1 Version Field Housing

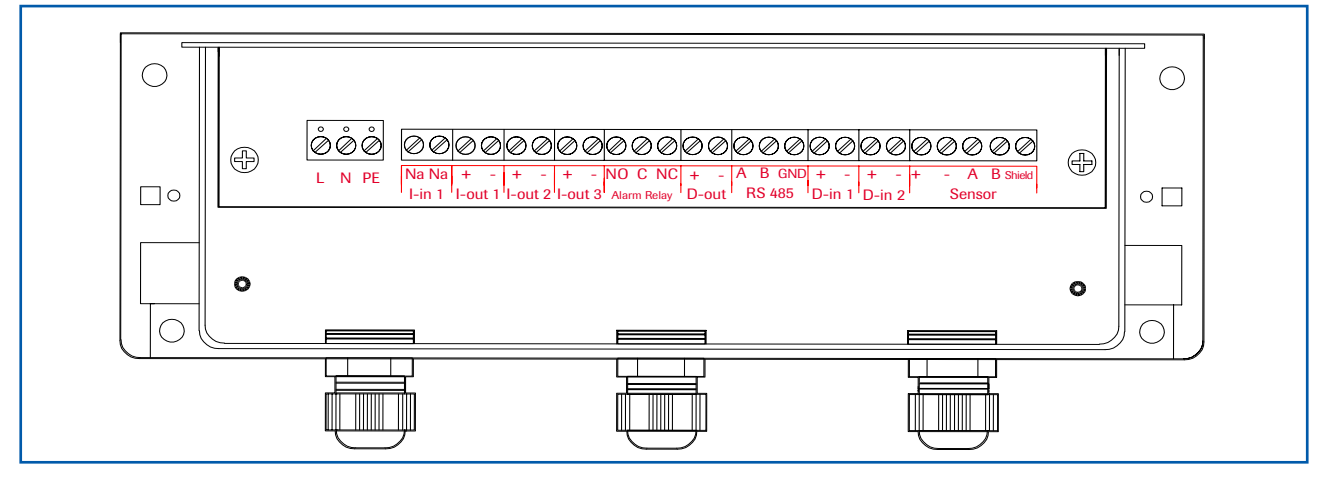

Fig. 8: Electrical Connection

| Transmitter |                                                                          |                                         |                                             |  |  |
|-------------|--------------------------------------------------------------------------|-----------------------------------------|---------------------------------------------|--|--|
| Terminal    | Terminal No. Connection                                                  |                                         |                                             |  |  |
| Connectio   | Connection of the Power Supply                                           |                                         |                                             |  |  |
| L / +24 V   | L / +24 V Input Power Supply 230 V/50 Hz, 110 V/60 Hz (optional 24 V DC) |                                         |                                             |  |  |
| N / 0 V     |                                                                          | Input Power Supply 230 V/50 Hz, 110 V/  | 60 Hz (optional 24 V DC)                    |  |  |
| PE          |                                                                          | Protective Earth                        |                                             |  |  |
| Connecti    | ons                                                                      |                                         |                                             |  |  |
| Lin 1       | Na                                                                       | not available                           |                                             |  |  |
| 1-1(1 1     | Na                                                                       | not available                           |                                             |  |  |
| 1           | +                                                                        | Current Output 4 20 mA +                | Elev.                                       |  |  |
| I-OUT I     | -                                                                        | Current Output 4 20 mA - (GND)          | FIOW                                        |  |  |
|             | +                                                                        | Current Output 4 20 mA +                | Descil                                      |  |  |
| I-out 2     | -                                                                        | Current Output 4 20 mA - (GND)          | Density                                     |  |  |
| L sut 0     | +                                                                        | Current Output 4 20 mA +                | )/-1it                                      |  |  |
| I-OUT 3     | -                                                                        | Current Output 4 20 mA - (GND)          | Velocity                                    |  |  |
| A 1         | NO                                                                       | Isolated Relay Contact NO (make contact | ct)                                         |  |  |
| Alarm       | С                                                                        | Isolated Relay Contact COM (common of   | Isolated Relay Contact COM (common contact) |  |  |
| Петау       | NC                                                                       | Isolated Relay Contact NC (break conta  | ct)                                         |  |  |
| Dout        | +                                                                        | Digital Output (+)                      |                                             |  |  |
| D-Out       | -                                                                        | Digital Output (-)                      |                                             |  |  |
|             | Α                                                                        | RS 485 Interface Data A (+)             |                                             |  |  |
| RS 485      | В                                                                        | RS 485 Interface Data B (-)             |                                             |  |  |
|             | GND                                                                      | RS 485 Interface Ground                 |                                             |  |  |
| D in 1      | +                                                                        | Digital Interface 1 (+)                 |                                             |  |  |
|             | -                                                                        | Digital Interface 1 (-)                 |                                             |  |  |
| D in 2      | +                                                                        | Digital Interface 2 (+)                 |                                             |  |  |
| D-III Z     | -                                                                        | Digital Interface 2 (-)                 |                                             |  |  |
|             | +                                                                        | Power Supply 24 V (+)                   | Cable No. 1                                 |  |  |
|             | -                                                                        | Power Supply GND                        | Cable No. 2                                 |  |  |
| Sensor      | Α                                                                        | RS 485 Data A                           | Cable No. 3                                 |  |  |
|             | В                                                                        | RS 485 Data B                           | Cable No. 4                                 |  |  |
|             | Shield                                                                   | Shield                                  | Shield                                      |  |  |

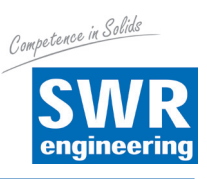

#### 19" Rack Mounted Transmitter а С +24V ——— 2 In —— 4 0V 6 8 RS 485 A (+) Sensor RS 485 A (+) - 0 - 10 -\_ Sensor RS 485 B (-) □ □ ↓ 12 · RS 485 B (-) Relay COM -Relay NO Output 1 Flow Rate (+) - - - - 16 -I-out 1 (-) Output 2 Density (+) -I-out 2 (-) Output 3 Velocity (+) - - - 20 -I-out 3 (-) Digital Input 1 (-) Digital Input 1 (+) Digital Input 2 (+) - 24 -Digital Input 2 (-) Impulse Output (+) - 26 -Impulse Output (-) 28 +24V -Out – PE ------ 32 0V -

## 5.2 Version 19" Rack Mounted Transmitter

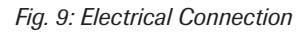

| Transmitter                   |               |                                    |  |  |
|-------------------------------|---------------|------------------------------------|--|--|
| Terminal                      |               | Function                           |  |  |
| Connection of Power Supply    |               |                                    |  |  |
| + 24 V DC                     | 2 a/c + 4 a/c | Input Power Supply + 24 V DC       |  |  |
| 0 V GND                       | 6 a/c + 8 a/c | Input Power Supply GND             |  |  |
| PE                            | 30 a/c        | Protective Earth                   |  |  |
| Terminals                     |               |                                    |  |  |
| RS 485                        | 10 a          | RS 485 Interface Data A (+)        |  |  |
| System / PC                   | 12 a          | RS 485 Interface Data B (-)        |  |  |
| Palay NO                      | 14 a          | Relay Contact 1                    |  |  |
| Relay NO                      | 14 c          | Relay Contact 2                    |  |  |
| Ourseast Outsuit 1 Flaux Data | 16 a          | 4 20 mA I-out 1 (-)                |  |  |
| Current Output I Flow Rate    | 16 c          | 4 20 mA l-out 1 (+)                |  |  |
| Current Output 2 Density      | 18 a          | 4 20 mA I-out 2 (-)                |  |  |
| Current Output 2 Density      | 18 c          | 4 20 mA I-out 2 (+)                |  |  |
|                               | 20 a          | 4 20 mA I-out 3 (-)                |  |  |
| Current Output 3 velocity     | 20 c          | 4 20 mA I-out 3 (+)                |  |  |
| Digital Input 1               | 22 a          | Dig. In 1 (-)                      |  |  |
| Digital input 1               | 22 c          | Dig. In 1 (+)                      |  |  |
| Digital Input 2               | 24 a          | Dig. In 2 (-)                      |  |  |
| Digital input 2               | 24 c          | Dig. In 2 (+)                      |  |  |
| Impulse Output                | 26 a          | Dig. Out (-)                       |  |  |
| Impulse Output                | 26 c          | Dig. Out (+)                       |  |  |
|                               | 28 a/c        | Output Power Supply 24 V DC        |  |  |
| Sanaar Connactions            | 32 a/c        | Output Power Supply 0 V GND        |  |  |
| Sensor Connections            | 10 c          | Output RS 485 Interface Data A (+) |  |  |
|                               | 12 c          | Output RS 485 Interface Data B (-) |  |  |

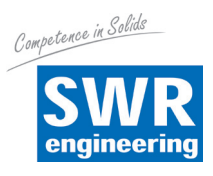

## 6. Commissioning

• For start-up the measurement system it is necessary to adjust the sensor. After switching on the power supply there is at least a warm-up time of 15 minutes required before any adjustment starts.

Please check again:

- the correct cabling between sensor and the transmitter.
- the correct adjustment of the sensor pipe.

## **Commissioning DensFlow D**

For start-up the sensor has to be calibrated and parameterized to each product, which will be measured. It is necessary to assign the mass flow to the display and initial value. The menu functions are mostly self-explaining. Following a short introduction to the overview: By leaving the menu level and confirming the memory function all values changed are transferred.

| Basic Function  | At least a two-point-calibration (normally zero and max) are sufficient for<br>measuring the density function. The velocity measurement is firmly defined as an<br>absolute measurement by the distance of the sensor plates and does not have to<br>be calibrated.                                 |
|-----------------|----------------------------------------------------------------------------------------------------|
| Zero-Point      | Start zero-point calibration in no-flow condition with <b>empty</b> pipe.                                                                                                    |
| Velocity        | It is necessary and important to have a stable velocity output for operating<br>point calibration. So if no stable velocity output is possible you have to switch<br>fixed velocity on. This fixed velocity value depends to the falling height parameter<br>which has to be set in menu point 1.7. |
| Operating-Point | Start operating-point calibration during flow condition with known flow value.<br>It is possible to edit this value later.                                                                                                    |
| Analog Output 1 | Current output flow rate<br>The measuring range is adjusted in menu point 3.1.1.<br>0 = 4  mA<br>Max = 20 mA                                                                                                    |
| Analog Output 2 | Current output density.<br>The measuring range is adjusted in menu point 3.2.1.<br>0 = 4  mA<br>Max = 20 mA                                                                                                    |
| Analog Output 3 | Current output velocity<br>The measuring range is adjusted in menu point 3.3.1.<br>0 = 4  mA<br>Max = 20 mA                                                                                                    |
| Damping         | The measuring range filter is used for the adjustment to slower working devices or for a continuous output of the analog output.                                                                                                    |

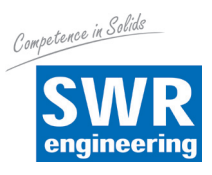

To enable DensFlow D for calculation a flow rate the following suppositions have to be given:

- Stable working velocity measurement resp. fixed velocity if a stable velocity measurement is not possible due to bad conveying conditions.
- Density measurement

As the operating-point calibration needs a stable velocity measurement too, within the first commissioning you have to take care for this. Therefore some hints:

- During flow the RMS values of the velocity signals have to be obvious higher than the noise level (NST, no signal threshold). There is no exact defined range, but, experienced values are about 1000 to 3000. If NST is now 500 or smaller a safe operating condition should be possible.
- If velocity still fails, caused of bad conveying conditions, fixed velocity has to be activated. Therefore the
  parameter "falling height" has to be set, the system will calculate with this value an averaged velocity
  of fall. Also important in this context is the NST level (see standard display / V velocity / S speed
  adjustment / point 1. threshold). This level will now work like switch, RMS values above NST level will
  switch velocity on, values below will switch velocity to zero.

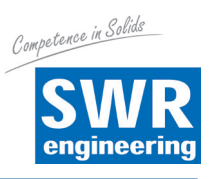

## 7. Standard Display of DensFlow D

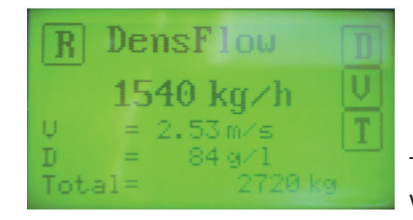

The standard display shows the actual flow rate as well as measuring values of density, velocity and the totaliser value.

With four switch pads you are able to further information and configuration windows:

- R Reset totaliser, choose OK or NO
- **D** Density, further informations about density measurement, back with **M** (mass flow)
- **V** Velocity, further information about speed measurement, back with **M** or press **S** (speed) for velocity configuration.
  - **S** V-Adjustment, various settings for speed measurement.
    - 1. Threshold

It defines the noise level of the RMS values (root mean square values) of the velocity signals.

All values below will be ignored for speed measurement resp. with activated fix-velocity the output will switch to 0 m/s.

Possible values 1 - 65535, cancel with E (ESC)

- 2. Display of the actual RMS value of velocity signals
- 3. Fix-velocity

Setting of fix-velocity value, this will replace automatically the parameter falling height.

Possible values 1 - 99.99, cancel with E (ESC)

4. Vfix

Fix-Velocity On / Off

**T** Displays the electronics temperature

| V-Adjustment<br>Threshold<br>230 |     | 7 | 8 | 9 |
|----------------------------------|-----|---|---|---|
|                                  |     | 4 | 5 | 6 |
|                                  |     | 1 | 2 | 3 |
| Eff-Value =                      | 135 | Ε | 0 | Ļ |

| V-Adjustment    | 7 | 8 | 9 |
|-----------------|---|---|---|
| <b>2.30</b> m/s | 4 | 5 | 6 |
|                 | 1 | 2 | 3 |
|                 | Ε | 0 | Ļ |

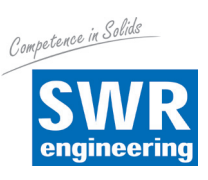

## 8. Structure Main Menu DensFlow D

| R DensFlow     | D |
|----------------|---|
| 1540 kg∕h      | V |
| Ų = 2.53 m∕s   | T |
| D = 84 g/1     |   |
| Total= 2720 kg |   |

Switch to main menu: Press any pad of the touchscreen for about 5 s until the menu appears.

1. Measurement

2.

| 1.1 <b>T</b> a | g                      | Name (10 characters)                                             |
|----------------|------------------------|------------------------------------------------------------------|
| 1.2 Uı         | nit                    | Select: g / kg / t                                               |
| 1.3 Ti         | me Unit                | Select: h / min / s                                              |
| 1.4 De         | ec. Point              | Position of dec. point                                           |
| 1.5 De         | ensity                 | Range 1 3000 g/l                                                 |
| 1.6 Ap         | perture                | Range 10 300 mm                                                  |
| 1.7 Di         | rop Height             | Range 10 9999 mm                                                 |
| Calibr         | ation                  |                                                                  |
| 2.1            | Sensor Calibration     | Adjusting the measured value to material and mounting situation. |
|                | 2.1.1 Zero Point       | for the empty sensor                                             |
|                | 2.1.2 Operating Point  | with material flowing                                            |
|                | 2.1.3 Full Calibration | with filled sensor                                               |
| 2.2            | Factor                 | Correction factor density,<br>Range 0.01 9.99                    |
| 2.3            | Interpolation Points   | Amount of interpolation points for linearization (max. 3)        |
| 2.4            | Interpolation Table    | Linearization characteristic                                     |
| 2.5            | Min. Load              | Suppression of conveying breaks during auto acquisition          |
| 2.6            | Interpolation Point 1  |                                                                  |
|                | 2.6.1 Raw Value        | Non-linearized flow rate                                         |
|                | 2.6.2 Calibrated Value | Linearized flow rate                                             |
|                | 2.6.3 Auto Acquisition | Automatic calibration with a weighed mass                        |
| 2.7            | Interpolation Point 2  | Same as interpolation point 1                                    |
|                |                        |                                                                  |

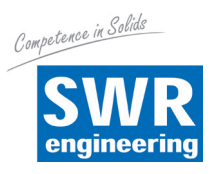

## 3. Outputs

- 3.1 Flow Rate
  - 3.1.1 at 20 mA
    - 3.1.2 Filter
    - 3.1.3 Calibration 4 mA output
    - 3.1.4 Calibration 20 mA output
- 3.2 Density
  - 3.2.1 at 20 mA
  - 3.2.2 Filter
  - 3.2.3 Calibration 4 mA output
  - 3.2.4 Calibration 20 mA output

#### 3.3 Velocity

- 3.3.1 at 20 mA
- 3.3.2 Filter
- 3.3.3 Calibration 4 mA output
- 3.3.4 Calibration 20 mA output

#### 3.4 Alarm

- 3.4.1 Type
- 3.4.2 Value
- 3.4.3 Delay
- 3.4.4 Hysteresis
- 3.4.5 Output
- 3.4.6 Mode
- 3.4.7 Sensor alarm
- 3.5 Impuls Output
  - 3.5.1 Pulse / Mass

#### 4. Digitale Inputs

- 4.1 Digital Input 1
  - 4.1.1 Function
  - 4.1.2 Direction
  - 4.1.3 Filter
- 4.2 Digital Input 2
  - 4.2.1 Function
  - 4.2.2 Direction
  - 4.2.3 Filter

#### 5. System

- 5.1 Baud Rate
- 5.2 Address
- 5.3 Contrast
- 5.4 Language

End of measuring range

Range: 0.1 --- 99.9 s (Standard: 1 s) Precalibrated in the factory, no intervention required Precalibrated in the factory, no intervention required

Select: density or velocity

End of measuring range

Range: 0.1 --- 99.9 s (Standard: 1 s) Precalibrated in the factory, no intervention required Precalibrated in the factory, no intervention required Select: density or velocity

End of measuring range

Range: 0.1 --- 99.9 s (Standard: 1 s) Precalibrated in the factory, no intervention required Precalibrated in the factory, no intervention required

Select: Minimum or maximum alarm

Flow value alarm

Range: 0.1 --- 99.9 s

Threshold for resetting the alarm Select alarm: Alarm signalling or signalling active calibration Select: NO / NC

Select: ON / OFF

Desired number of pulses counted per unit mass

Select of function no / zero adjustment / full adjustment Select: direct / inverted Range: 0.1 --- 99.9 s

Select of function no / zero adjustment / full adjustment Select: direct / inverted Range: 0.1 --- 99.9 s

Select: 4800 / 9600 / 19200 / 38400 Range: 1 --- 250 Contrast adjustment Select: D / F / E

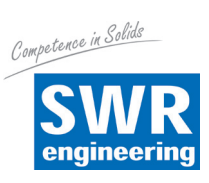

## 9. System Adjustments in Detail

## 1. MEASUREMENT

| 1.1 Tag           | Freely selectable notation, max. 10 characters.<br>With $\uparrow$ and $\checkmark$ select the letters or symbols, with $\leftarrow$ and $\rightarrow$ select place of the letter (110); with $\bigcirc$ delete the respective letter and with $\leftarrow$ transfer the entry and leave the menu level. | Measurement<br>Tag<br>→ ↓<br>DensFlow<br>C<br>↓                                                                                                    |
|-------------------|----------------------------------------------------------------------------------------------------|----------------------------------------------------------------------------------------------------|
| 1.2 Unit          | Selection of the mass unit: g / kg / t<br>With                                                                                                    | Measurement<br>Unit<br>t<br>C<br>←                                                                                                    |
| 1.3 Time Unit     | Choice of the time unit - Choose: h / min / s<br>/ s per second<br>/ min per minute<br>/ h per hour<br>With  ↑ and  ↓ select according to the<br>display, with  ⓒ leave the menu without any cha<br>and leave the menu level.                                                                            | Measurement<br>Time Scale<br>h<br>C<br>←                                                                                                    |
| 1.4 Decimal Point | Adjust the digit in the display.<br>With 	 and 	 select according to the<br>display, with 	 leave the menu without any<br>change, with 	 transfer the entry and leave<br>the menu level.                                                                                                    | Measurement Range<br>Decimal Point<br>000.0<br>C<br>←                                                                                                    |
| 1.5 Density       | Set bulk density in g/l (= kg/m <sup>3</sup> ),<br>possible range 1 to 3000 g/l.<br>Enter the value, with $\boxed{E}$ leave the without<br>changes, with $\boxdot$ transfer the entry and leave<br>the menu level.                                                                                       | Measurement       7       8       9         Bulk Density       4       5       6         1250       g/l       1       2       3         E       0       ← |

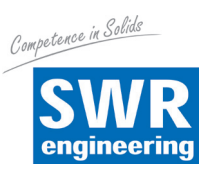

| 1.6 Aperture    |                                                         | Measurement | 7 | 8 | 9   |
|-----------------|---------------------------------------------------------|-------------|---|---|-----|
|                 | Set value of inner pipe diameter.                       | Aperture    | 4 | 5 | 6   |
|                 | Enter the value, with $\boxed{E}$ leave without         | 150 mm      | 1 | 2 | 3   |
|                 | changes, with 🖵 transfer the entry and leave            |             | Ε | 0 | ┙   |
| 1.7 Drop Height |                                                         | Measurement |   |   |     |
| 1.7 Drop Height |                                                         | Measurement | 7 | • | 0   |
|                 | Enter drop height, this will calculate fixed-           | Drop Height | 4 | 5 | 6   |
|                 |                                                         | 265 mm      | 1 | 2 | 2   |
|                 | Enter the value with F leave without                    |             |   | 2 | 3   |
|                 | changes, with $\leftarrow$ transfer the entry and leave |             | E | 0 | ┥┍┙ |
|                 | the menu level.                                         |             |   |   |     |

## 2. CALIBRATION

## 2.1 Sensor Calibration

## 2.1.1 Zero Point

Start zero adjustment with empty pipe with OK. Cancel with NO.

| Zero Point<br>Calibration in Pi | rogress |  |
|---------------------------------|---------|--|
| Range                           | 7       |  |
| Offset                          | 378     |  |
| Density                         | 22      |  |

## 2.1.2 Operating Point

Enter known flow rate.

Enter the value, with  $\boxed{E}$  leave without changes, with  $\cancel{E}$  transfer the entry and go to the next window.

Change filter value with  $\fbox$  , adopt adjustment values with  $\fbox$  .

Display during calibration procedure.

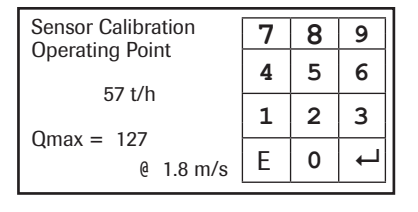

| Operating Point<br>Adjustment at |             |   |
|----------------------------------|-------------|---|
| 57                               | ′ t/h       |   |
| Raw Value =<br>Filter =          | 101<br>10 s | Ζ |

| Operating   | Point         |
|-------------|---------------|
| Calibration | n in Progress |
| Density     | 782           |

2.2 Factor

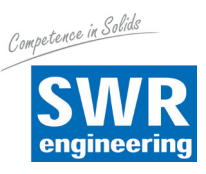

#### 2.1.3 Full Calibration

Calibration with 100 % filled pipe in no-flow condition.

Correction factor affects directly the density

Enter the value, with  $\boxed{E}$  leave without changes, with  $\boxed{-}$  transfer the entry and leave

Set full calibration with OK. Cancel with NO.

measurement. 0.01 to 9.99 Default 1.0

the menu level.

# Full Point Calibration in Progress . . .

Density 782

| Calibration<br>Factor | 7 | 8 | 9 |
|-----------------------|---|---|---|
|                       | 4 | 5 | 6 |
| 1.0                   | 1 | 2 | 3 |
|                       | Е | 0 | ┙ |

#### **2.3 Interpolation Points**

Set amount of required interpolation points; maximum 3 points are possible.

Enter the value, with  $\boxed{E}$  leave without changes, with  $\cancel{E}$  transfer the entry and leave the menu level.

| Interpolation | 7 | 8 | 9 |
|---------------|---|---|---|
| Points        | 4 | 5 | 6 |
| 2             | 1 | 2 | 3 |
|               | Ε | 0 | Ļ |

# 2.4 Interpolation Table

2.5 Min. Load

Display of the calibrated points. Back with  $\boxed{E}$ .

Suppresses conveying breaks during

Enter the value, with E leave without

changes, with I transfer the entry and leave

Auto Acquisition.

the menu level.

| Interpo | lation Tabl | le         |   |
|---------|-------------|------------|---|
|         | raw         | calibrated |   |
| 1.      | 57          | 57 t/h     |   |
| 2.      | 84          | 84 t/h     |   |
|         |             |            |   |
|         |             |            | E |

# Calibration 7 8 9 Min. Load 4 5 6 10 % 1 2 3 E 0 ←

#### 2.6 Interpolation Point 1

## 2.6.1 Raw Value

Manual interpolation. This is the non-linearized flow value.

Enter the value, with  $\boxed{E}$  leave without changes, with  $\cancel{e}$  transfer the entry and leave the menu level.

| Interpolation Point 1 | 7 | 8 | 9 |
|-----------------------|---|---|---|
|                       | 4 | 5 | 6 |
| 57 011                | 1 | 2 | 3 |
|                       | Е | 0 | ┙ |

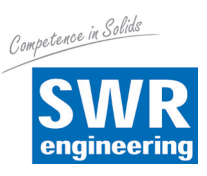

## 2.6.2 Calibrated

Manual interpolation. Linearized flow value.

Enter the value, with  $\boxed{E}$  leave without changes, with  $\cancel{e}$  transfer the entry and leave the menu level.

#### 2.6.3 Auto Acquisition

Enables a calibration by means of a weighed mass. The collection of data starts with entering this menu point, but only flow rates above the min. load value will be counted.

Finish with  $\leftarrow$ , enter the conveyed mass and confirm with  $\leftarrow$ . Press E to leave menu point without any changes.

| Interpolation Point 1 | 7 | 8 | 9 |
|-----------------------|---|---|---|
| EZ +/b                | 4 | 5 | 6 |
| 57 011                | 1 | 2 | 3 |
|                       | E | 0 | Ļ |

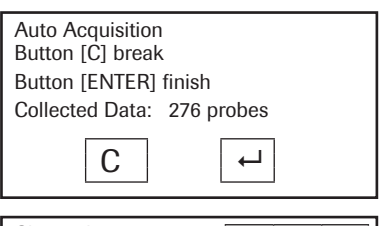

| Charged | 7 | 8 | 9 |
|---------|---|---|---|
| F7 +    | 4 | 5 | 6 |
| 57 (    | 1 | 2 | 3 |
|         | Е | 0 | Ļ |

## 2.7. / 2.8 Interpolation point 2 / 3 same as point 1

#### 3. OUTPUTS

#### 3.1 Flow Rate

| 3.1.1 | at 20 mA        | Enter end of measuring range, this will<br>comply to 20 mA.<br>Enter the value, with E leave without<br>changes, with I transfer the entry and leave<br>the menu level.               | Flow Rate<br>Value at 20 mA<br>100 t/h | 7<br>4<br>1<br>E | 8<br>5<br>2<br>0 | 9<br>6<br>3<br>4 |
|-------|-----------------|----------------------------------------------------------------------------------------------------|----------------------------------------|------------------|------------------|------------------|
| 3.1.2 | Filter          | Adjustable damping for the flow rate.<br>Range: 0.1 99.9 s (Standard 1 s)<br>Enter the value, with E leave without<br>changes, with I transfer the entry and leave<br>the menu level. | Flow Rate<br>Filter<br>1.0 s           | 7<br>4<br>1<br>E | 8<br>5<br>2<br>0 | 9<br>6<br>3<br>↓ |
| 3.1.3 | Calibration 4 r | nA<br>All current outputs are calibrated at the<br>factory.<br>If necessary recalibration with multimeter<br>is possible.                                                             | Flow Rate<br>Calibration 4.0 mA        | ]                |                  | <b>C</b>         |

With  $\leq$  and  $\geq$  adjust fast, with  $\leq$  and

> adjust slowly the current to 4 mA. With  $\leftarrow$  transfer the entry and leave the menu level, with  $\boxed{C}$  leave the menu without any change.

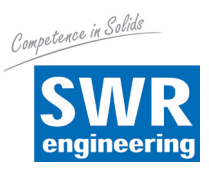

> |>>

С

## 3.1.4 Calibration 20 mA

All current outputs are calibrated at the factory.

If necessary recalibration with multimeter is possible.

With << and >> adjust fast, with < and

> adjust slowly the current to 4 mA. With ← transfer the entry and leave the menu level, with C leave the menu without any change.

Flow Rate Calibration 20 mA

<

<

## 3.2. Output 2

| 001   | at 00 m A |                                                                                    |         |   |   |   |
|-------|-----------|------------------------------------------------------------------------------------|---------|---|---|---|
| 3.2.1 | at 20 mA  | Enter and of managering range, this will                                           | Density | 7 | 8 | 9 |
|       |           | comply to 20 mA.                                                                   | 500 g/l | 4 | 5 | 6 |
|       |           | Enter the value with Elleave without                                               | 500 g/1 | 1 | 2 | 3 |
|       |           | changes, with $\square$ transfer the entry and leave                               |         | E | 0 | ┙ |
| 3.2.2 | Filter    |                                                                                    | Density | 7 | 8 | 9 |
|       |           |                                                                                    |         |   |   |   |
|       |           | Adjustable damping for the density.<br>Bange: 0.1 99.9 s (Standard 1 s)            | Filter  | 4 | 5 | 6 |
|       |           |                                                                                    | 1.0 S   | 1 | 2 | 3 |
|       |           | Enter the value, with 드 leave without changes, with 데 transfer the entry and leave |         | E | 0 | Ļ |
|       |           | the menu level.                                                                    |         |   |   |   |

#### 3.2.3 Calibration 4 mA

All current outputs are calibrated at the factory.

If necessary recalibration with multimeter is possible.

With  $\leq$  and > adjust fast, with  $\leq$  and

> adjust slowly the current to 4 mA. With  $\leftarrow$  transfer the entry and leave the menu level, with  $\boxed{C}$  leave the menu without any change.

Density

<< | <

Calibration 4 mA

## 3.2.4 Calibration 20 mA

All current outputs are calibrated at the factory.

If necessary recalibration with multimeter is possible.

## With << and >> adjust fast, with < and

 $\geq$  adjust slowly the current to 4 mA. With  $\leftarrow$  transfer the entry and leave the menu level, with  $\bigcirc$  leave the menu without any change.

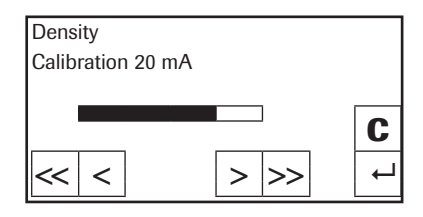

> |>>

С

4

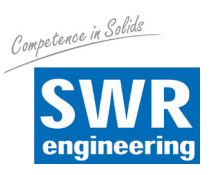

## 3.3 VELOCITY

| 001     |          |                                                         |          |   |   |   |
|---------|----------|---------------------------------------------------------|----------|---|---|---|
| 3.2.1   | at 20 mA | Enter and of measuring warms, this will                 | Velocity | 7 | 8 | 9 |
|         |          | comply to 20 mA.                                        | 10 m/s   | 4 | 5 | 6 |
|         |          | Fortunation of the Filmer of the set                    | 10 11/3  | 1 | 2 | 3 |
|         |          | changes, with $\leftarrow$ transfer the entry and leave |          | Е | 0 | ┙ |
|         |          | the menu level.                                         |          |   |   |   |
| 2 2 2 2 | Filtor   |                                                         | Velocity | 7 | 8 | 9 |
| 3.Z.Z   | гшег     | Adjustable damping for the velocity.                    | 100      | 4 | 5 | 6 |
|         |          | Range: 0.1 99.9 s (Standard 1 s)                        | 1.0 3    | 1 | 2 | 3 |
|         |          |                                                         |          |   |   |   |

Enter the value, with E leave without changes, with 🖵 transfer the entry and leave the menu level.

| Velocity | 7 | 8 | 9 |
|----------|---|---|---|
| 100      | 4 | 5 | 6 |
| 1.0 5    | 1 | 2 | 3 |
|          | E | 0 | ┙ |

#### 3.2.3 Calibration 4 mA

All current outputs are calibrated at the factory.

If necessary recalibration with multimeter is possible.

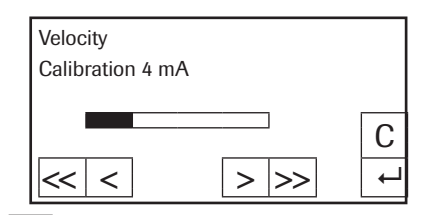

With  $\leq and >>$  adjust fast, with  $\leq and >>$  adjust slowly the current to 4 mA. With 4 transfer the entry and leave the menu level, with C leave the menu without any change.

#### 3.2.4 Calibration 20 mA

All current outputs are calibrated at the factory.

If necessary recalibration with multimeter is possible.

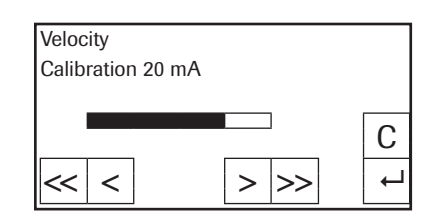

With  $\leq$  and  $\geq$  adjust fast, with  $\leq$  and

adjust slowly the current to 4 mA. With 🕑 transfer the entry and leave the menu level, with C leave the menu without any change.

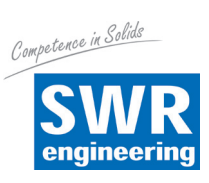

| 3.4 | ALA | RM |
|-----|-----|----|
|-----|-----|----|

| 3.4.1 | Туре           | Upper and lower limit value. Affects relays.<br>With ♠ and ➡ select according to your significance, with C leave the menu without any change, with ➡ transfer the entry and switch to a deeper menu level.                                                                            | Alarm<br>Alarm type<br><b>Maximum</b>                                                      |                          | <ul> <li>↑</li> <li>↓</li> <li>C</li> <li>↓</li> </ul> |
|-------|----------------|----------------------------------------------------------------------------------------------------|--------------------------------------------------------------------------------------------|--------------------------|--------------------------------------------------------|
| 3.4.2 | Value of Alarm | Flow value for the alarm.<br>With E leave the menu without any change,<br>with I transfer the entry and leave the<br>menu level.                                                                                                    | Alarm<br>Value of Alarm<br>90 t/h                                                          | 7 8<br>4 5<br>1 2<br>E 0 | 9<br>6<br>6<br>2<br>3<br>0 ↓                           |
| 3.4.3 | Delay          | Threshold value how long the value must be<br>over or under the limit until the alarm relay<br>reacts.<br>Range: 0.1 99.9 s<br>With C leave the menu without any change,                                                                                                    | Alarm<br>Delay<br>1.0 s                                                                    | 7 2<br>4 2<br>1 2<br>E 9 | 8 9<br>5 6<br>2 3<br>0 ←                               |
| 3.4.4 | Hysteresis     | Threshold for resetting the alarm.<br>Range: 0 500 t/h<br>With $\bigcirc$ leave the menu without any change,<br>with $\biguplus$ transfer the entry and leave the<br>menu level.                                                                                                    | Alarm<br>Hysteresis<br>85 t/h                                                              | 7 8<br>4 5<br>1 2<br>E ( | 3 9<br>5 6<br>2 3<br>) ←                               |
| 3.4.5 | Output         | Alarm / calibration active<br>Selection of signalisation mode using the<br>relay either as "alarm signal" or<br>"status signal" for auto calibration unit.                                                                                                    | Alarm<br>Output<br><b>Alarm</b>                                                            |                          | <ul> <li>↑</li> <li>↓</li> <li>C</li> <li>↓</li> </ul> |
| 3.4.6 | Mode           | <ul> <li>With (▲) and (▲) select according to the display any change, with ← transfer the entry and lear</li> <li>Choice of the contact work or interruption.</li> <li>NO - Working current</li> <li>NC - Static current</li> <li>With (▲) and (▲) select according to the</li> </ul> | y, with <u>C</u> leave the m<br>ve the menu level.<br>Alarm<br>Operation Mode<br><b>NO</b> | enu wi                   | thout                                                  |

any change, with  $\square$  transfer the entry and leave the menu level.

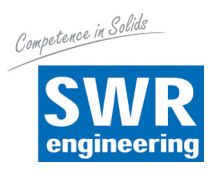

♠

t

С

┙

## 3.4.7 Sensor Fault

On / Off Affects to alarm relay.

With 1 and 2 select according to the display, with  $\fbox{C}$  leave the menu without

any change, with 🖵 transfer the entry and leave the menu level.

#### 3.5 Pulse Output

The pulse output is potential free (optocoupler), wiring see page 24.

#### 3.5.1 Amount of Pulses / Mass Unit

Type desired number of pulses per mass unit. This should not exceed 50 Hz.

Input with the count keyboard. With  $\boxed{E}$  leave the menu without any change, with  $\swarrow$  transfer the entry and leave the menu level.

## 4. DIGITAL INPUTS

The digital inputs are potential free (optocoupler), wiring see page 24.

## 4.1 Digital Input 1

## 4.1.1 Function

Digital input for trigger signal to start zero or full calibration. Select input function. Not one / S-Zero / S-Full Digital Input 1 Function S-Full C ↓

Possibility to start function with external signal With and select according to the display with

signal. With  $\uparrow$  and  $\checkmark$  select according to the display, with C leave the menu without any change, with  $\leftarrow$  transfer the entry and leave the menu level.

| 4.1.2 | Direction | Direct / Inverted                                                                                                    | Digital Input 1<br>Direction |
|-------|-----------|----------------------------------------------------------------------------------------------------|------------------------------|
|       |           | With $\textcircled{1}$ and $\textcircled{2}$ select according to the display, with $\fbox{0}$ leave the menu without any change, with $\fbox{1}$ transfer the entry and leave | direct                       |
|       |           | the menu level.                                                                                                    |                              |
| 4.1.3 | Filter    | Idle time after activation. (Anti beat device                                                                                                    | Digital Input<br>Filter      |
|       |           | for mechanical switches.)                                                                                                    | 0.0 :                        |
|       |           | with $\square$ transfer the entry and leave the menu level.                                                                                                    |                              |

Digital Input 1 7 8 9

| Digital Input 1<br>Filter | 7 | 8 | 9 |
|---------------------------|---|---|---|
|                           | 4 | 5 | 6 |
| 0.0 5                     | 1 | 2 | 3 |
|                           | Е | 0 | Ļ |

| 4 2 | Digital Input 2            | Same as Digital Input 1 |
|-----|----------------------------|-------------------------|
| 4.Z | Digital input $\mathbf{Z}$ | Same as Digital input i |

| Pulse Output<br>Mass / Pulse | 7 | 8 | 9 |
|------------------------------|---|---|---|
| 10.00                        | 4 | 5 | 6 |
| 10.00                        | 1 | 2 | 3 |
|                              | E | 0 | ┙ |

Alarm

on

Sensor Fault

♠

Ŧ

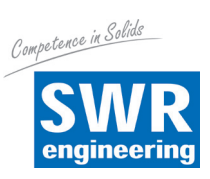

## 5. SYSTEM

| 5.1 Baud Rate      | Indicating of the Baud Rate<br>Choose: 4800 / 9600 / 19200 / 38400<br>With ↑ and ↓ select according to your<br>significance, with C leave the menu without<br>any change, with ← transfer the entry and leav                    | System<br>Baud Rate<br><b>9600</b><br>e the menu level. |                  | -                | ↑<br>↓<br>C                                            |
|--------------------|----------------------------------------------------------------------------------------------------|---------------------------------------------------------|------------------|------------------|--------------------------------------------------------|
| 5.2 ModBus-Address | Set 1 250<br>With E leave the menu without any change,<br>with I transfer the entry and leave the<br>menu level.                                                                                                    | System<br>Address<br><b>1</b>                           | 7<br>4<br>1<br>C | 8<br>5<br>2<br>0 | 9<br>6<br>3<br>←                                       |
| 5.3 Contrast       | Display contrast for a better legibility.<br>With ≪ and ≫ adjust fast, with < and<br>> adjust slowly to the contrast required.<br>With ← transfer the entry and leave the menu<br>level, with C leave the menu without any char | System Contrast                                         | > >              | >                | <b>C</b>                                               |
| 5.4 Language       | Select of the Language.<br>Choose: D / F / E<br>With                                                                                                    | System<br>Language<br><b>D</b>                          |                  |                  | <ul> <li>↑</li> <li>↓</li> <li>C</li> <li>↓</li> </ul> |

## **10. Connection Examples**

## 10.1 Digital Input

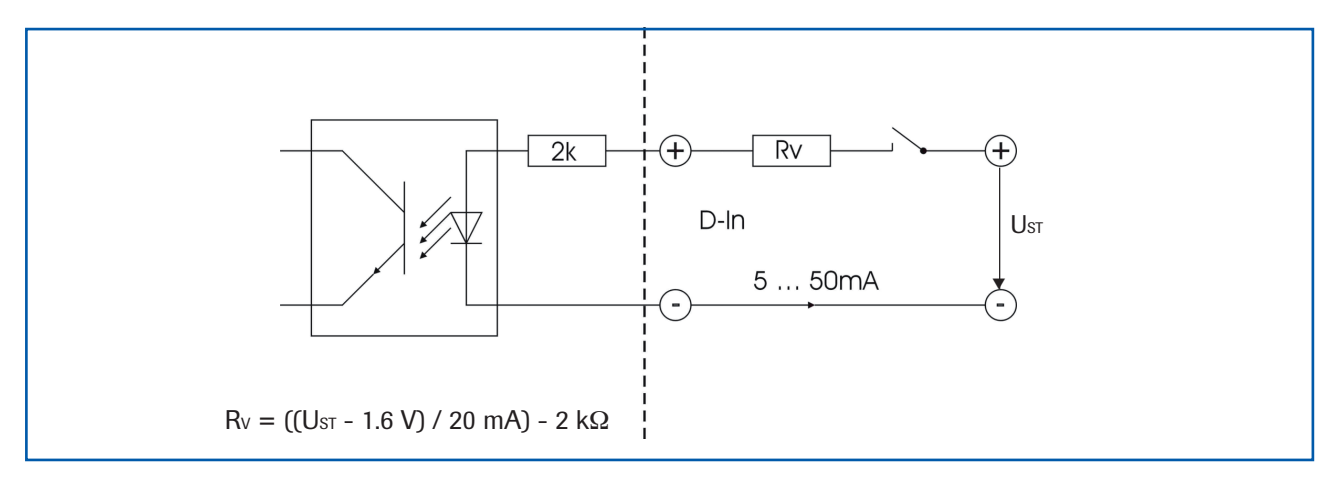

## **10.2 Impulse Output**

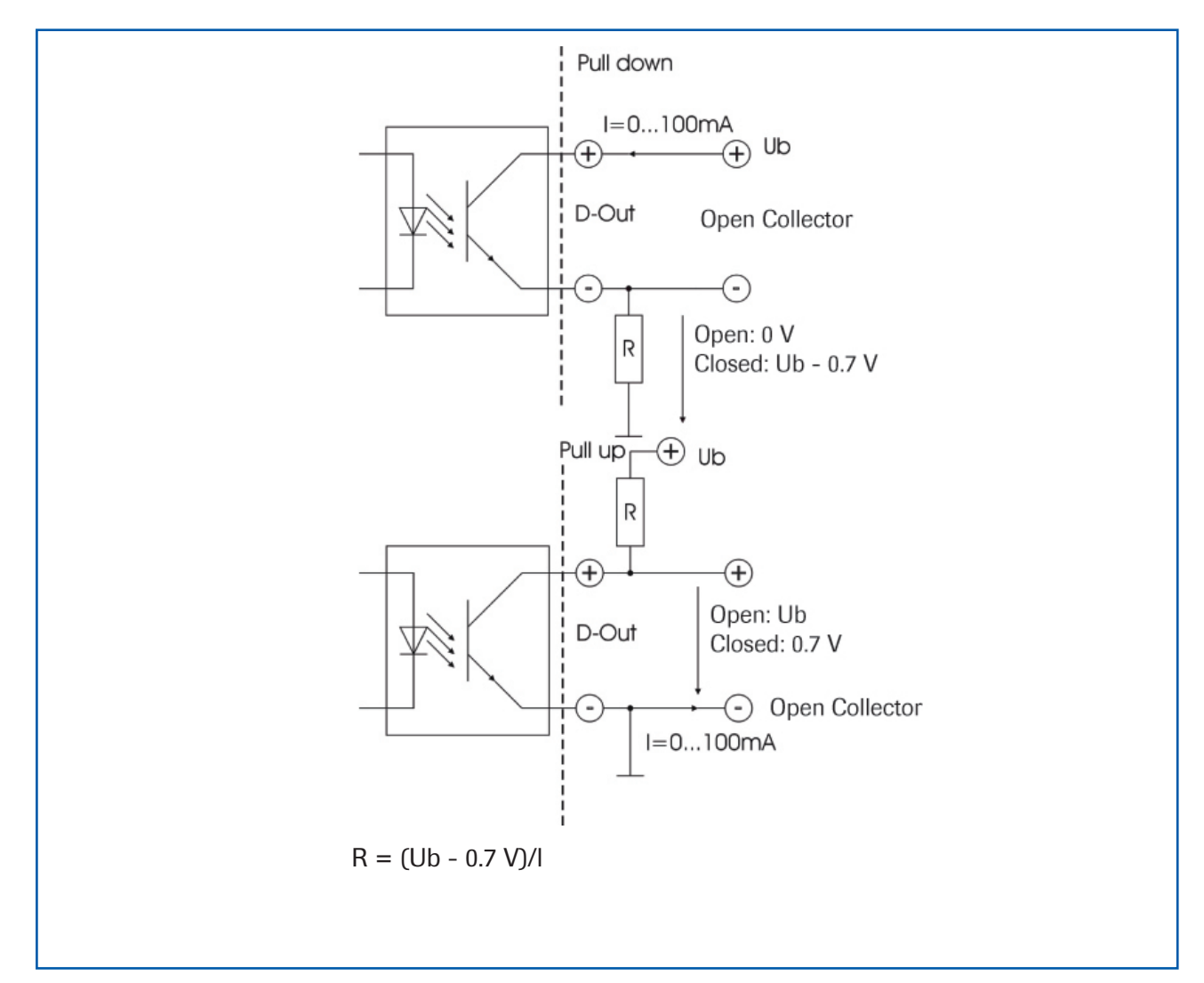

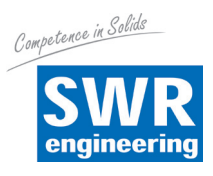

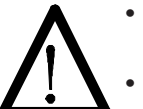

## Warning!

Danger of shock with open housing!

- Switch off the power supply for all maintenance or repair works on the measuring system. The pipe must not be in operation during a sensor exchange.
- Repair and maintenance work must be carried out by trained or expert personnel only.
- Before hot-work the sensor must be removed from the piping.

## 11. Warranty

Warranty is granted for one year starting from delivery date under the condition that the operating instructions have been followed, no interventions on the appliances have been made and the components of the system show no mechanical damage or wear resistance.

In case of a defect during the warranty period, defective components are repaired or are replaced free of charge. Replaced parts turn into the property of SWR. If desired by the costumer that the parts should be repaired or replaced in its factory, then the costumer has to take over the costs for the SWR-service staff.

SWR is not responsible for damage, which did not develop at the delivery article; especially SWR is not responsible for escaped profit or other financial damages of the customer.

## 12. Trouble Shooting

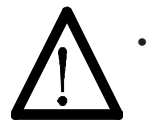

## Warning!

The electrical installation must only be checked by expert personnel.

| Problem                                   | Cause                                                                                    | Measure                                                                                                    |
|-------------------------------------------|------------------------------------------------------------------------------------------|----------------------------------------------------------------------------------------------------|
| Measuring system<br>does not work.        | Power supply interrupted.<br>Break of cable.<br>Device defective.                        | Check the power supply.<br>Check the connection cables for a possible break of a cable.<br>Please call SWR for further instructions.                 |
| Measuring system<br>outputs wrong values. | Calibration not correct.<br>Calibration changed by<br>abrasion on front end of<br>sensor | Correction factor place on 1, new calibration according to<br>section 6.<br>Correction factor place on 1, new calibration according to<br>section 6. |
| Sensor error                              | Wrong connection of the sensor.<br>Sensor out of order.                                  | Check the wiring.<br>Exchange sensor.                                                                                                    |
|                                           | Do not open, as otherw                                                                   | rise the warranty claim expires!                                                                                                    |

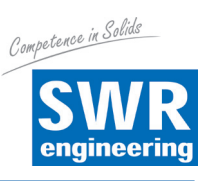

## 13. Technical Data

| Sensor                                |                                                                                |  |  |  |
|---------------------------------------|--------------------------------------------------------------------------------|--|--|--|
| Housing                               | Stainless Steel 1.4571<br>NW 10 125, flange EN 1092-1                          |  |  |  |
| Inner pipe                            | Ceramic (Al <sub>2</sub> O <sub>3</sub> )                                      |  |  |  |
| Protection category                   | IP 65 according EN 60 529/10.91                                                |  |  |  |
| Environment temperature               | Sensor pipe:-20 + 120 °CSensor electronic:0 + 60 °C                            |  |  |  |
| Max. working pressure                 | 16 bar, optional 25 bar                                                        |  |  |  |
| Working frequency                     | 88 kHz                                                                         |  |  |  |
| Transmitting power                    | Max. 2 mW                                                                      |  |  |  |
| Weight                                | Depending to model                                                             |  |  |  |
| Dimensions                            | NW + 150 mm, L 500 mm                                                          |  |  |  |
| Accuracy                              | +/- 2 5 % in calibrated measuring range                                        |  |  |  |
| Transmitter (version field housing)   |                                                                                |  |  |  |
| Power supply                          | 110 / 240 V AC 50 Hz (optional 24 V DC)                                        |  |  |  |
| Power consumption                     | 20 W / 24 VA                                                                   |  |  |  |
| Protection category                   | IP 65 according EN 60 529/10.91                                                |  |  |  |
| Dimensions                            | 258 x 237 x 174 (W x H x D)                                                    |  |  |  |
| Weight                                | Ca. 2.5 kg                                                                     |  |  |  |
| Terminal clamp wire size              | 0.2 - 2.5 mm <sup>2</sup> [AWG 24-14]                                          |  |  |  |
| Cable Glands                          | 3 x M16 (4.5 - 10 mm Ø)                                                        |  |  |  |
| Alarm output<br>Error output          | Relay with toggle switch - max. 250 V AC, 1 A<br>Relay NC - max. 250 V AC, 1 A |  |  |  |
| Transmitter (version 19" rack system) |                                                                                |  |  |  |
| Power supply                          | 24 V DC                                                                        |  |  |  |
| Power consumption                     | 12.5 W                                                                         |  |  |  |
| Protection category                   | IP 30 according EN 60 529/10.91                                                |  |  |  |
| Dimensions                            | 19" rack system, 3HE, 28TE, L = 227 mm                                         |  |  |  |
| Weight                                | ca. 1 kg                                                                       |  |  |  |
| Connection                            | Connector (DIN 41612), Typ B, 32-pol., connector                               |  |  |  |
| Alarm output                          | Relay NC - max. 250 V AC, 1 A                                                  |  |  |  |
| Additional Data                       |                                                                                |  |  |  |
| Environment temperature               | -10 +45 °C                                                                     |  |  |  |
| Current outputs                       | 3 x 4 20 mA (0 20 mA), load < 500 Ω                                            |  |  |  |
| Digital inputs                        | 2 x Ri 2 kΩ, 5 - 50 mA                                                         |  |  |  |
| Data storage                          | Flash Memory                                                                   |  |  |  |
| Impulse output                        | Open Collector - Max. 30 V, 20 mA                                              |  |  |  |
| USB interface                         | 2.0                                                                            |  |  |  |
| RS 485 interface                      | ModBus-Protocol                                                                |  |  |  |

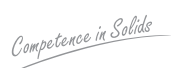

## SWR engineering Messtechnik GmbH

Gutedelstraße 31 · 79418 Schliengen (Germany) Fon +49 7635 82 72 48-0 · Fax +49 7635 82 72 48-48 · www.swr-engineering.com (All rights reserved.)

engineering